### HOW TO CREATE AN COLLEGE CENTRAL ACCOUNT

#### **FWS JOB Portal**

#### STEP 1:

https://www.collegecentral.com/evc/

Click "Sign Up"

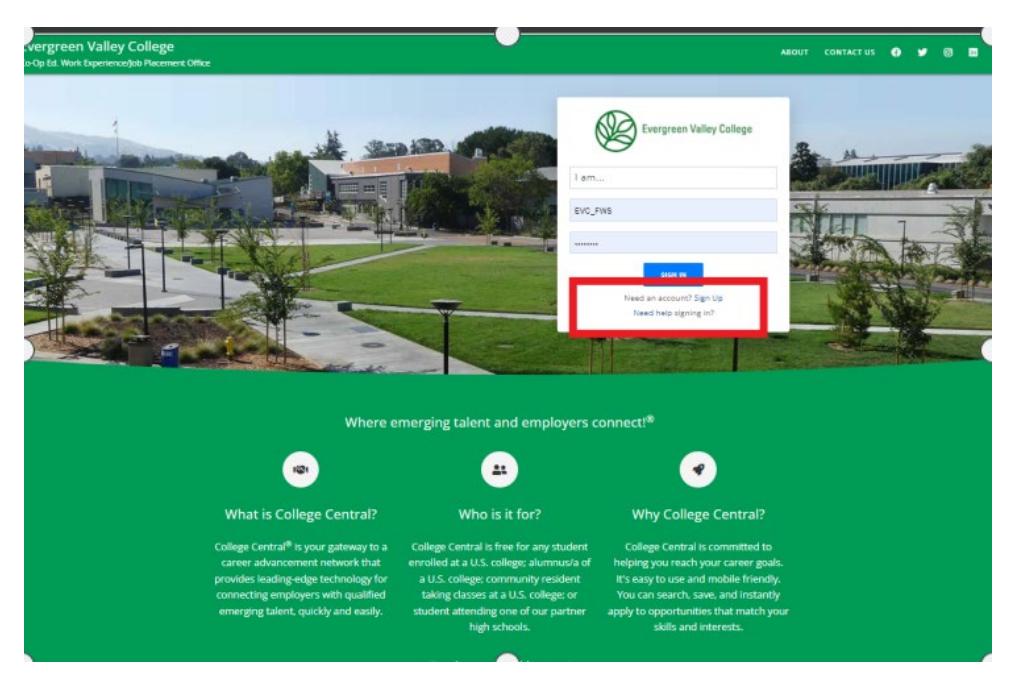

#### STEP 2:

Follow the prompt, select "Student" and add your Email address

**Click: Sign Up** 

|          |                                                                         | -              |
|----------|-------------------------------------------------------------------------|----------------|
|          | Sign up now to join College Central Network <sup>®</sup> .<br>USER TYPE |                |
|          | a Student                                                               | we Vey College |
| <u> </u> | EMAIL ADDRESS                                                           |                |
|          | sample123@gmail.com                                                     |                |
|          | SIGN UP                                                                 |                |
|          | }                                                                       |                |

## STEP 3:

## User ID is your 7 digit Student ID#

## Create a Password

#### Click "Continue"

| Please complete the form on the right to register.                                                                                                    | User ID                                                                                                    |
|----------------------------------------------------------------------------------------------------|----------------------------------------------------------------------------------------------------|
| IMPORTANT: Your school requires that you use the following specific value for you<br>User ID:<br>Student ID Number                                                                                       | ur User ID<br>Password                                                                                                    |
| Remember your User ID and Password!                                                                                                    | Your Password must be 8-10 characters<br>long and include at least:                                                                                                |
| You will need them to sign in to update your registration information, upload your rési<br>and search the job listings. New postings will be appearing every day, so you won't wa<br>miss opportunities. | <ul> <li>one upper case letter (A-Z)</li> <li>one lower case letter (a-z)</li> <li>one number (0-9), and</li> <li>one symbol (such as #?!@\$%*&amp;+*-)</li> </ul> |
|                                                                                                    | You must achieve a score >75% (green bar<br>= Strong) in order to save your password.                                                                              |
|                                                                                                    | Create a Password @                                                                                                    |
|                                                                                                    | Password strength:                                                                                                    |
|                                                                                                    | Re-enter Password                                                                                                    |
|                                                                                                    | Re-enter Password                                                                                                    |

### STEP 4:

## Fill out the Registration Information

## Items with an \* is the only required information

| Registration Information                                                                                                    |  |
|----------------------------------------------------------------------------------------------------|--|
| Name and Contact Information<br>Please enter your name, address(es), and other contact information below. All fields marked with an <b>*</b> are required.                                                                                                    |  |
| First Name *                                                                                                    |  |
|                                                                                                    |  |
| Middle Name                                                                                                    |  |
| Last Name *                                                                                                    |  |
|                                                                                                    |  |
| Primary Email *<br>Your Primary Email will be used for all account-related activity. It should be an email account that you control and check<br>regularly. We strongly recommend that you use your personal email in order to retain continuous access to your account<br>and data. |  |
| Backup Email *                                                                                                    |  |
| Your Backup email will be used by College Central Network to communicate with you if your Primary email becomes<br>invalid so you never lose access to your account. You cannot use a '.edu' address as your Backup Email.<br>Need a personal email account?                         |  |
| Make Primary                                                                                                    |  |
| Text Messaging                                                                                                    |  |
| <ul> <li>Please send me mobile text messages. I agree to the terms.</li> </ul>                                                                                                    |  |
| Mobile Number (U.S. numbers only)                                                                                                    |  |
|                                                                                                    |  |
| Current Address Street *                                                                                                    |  |
|                                                                                                    |  |
|                                                                                                    |  |
| City *                                                                                                    |  |
| vity T                                                                                                    |  |
| Dente de                                                                                                    |  |
| State ≁                                                                                                    |  |
| Zip Code *                                                                                                    |  |
|                                                                                                    |  |
| Country *                                                                                                    |  |
| United States                                                                                                    |  |
| Telephone *                                                                                                    |  |
|                                                                                                    |  |

# On the section below, select "On Campus" for Job Location and check "Student Assistant"

| Permanent Address                                                                                                    |                                                                                                    |
|----------------------------------------------------------------------------------------------------|----------------------------------------------------------------------------------------------------|
| Street                                                                                                    |                                                                                                    |
|                                                                                                    |                                                                                                    |
|                                                                                                    |                                                                                                    |
|                                                                                                    |                                                                                                    |
|                                                                                                    |                                                                                                    |
| City                                                                                                    |                                                                                                    |
|                                                                                                    |                                                                                                    |
|                                                                                                    |                                                                                                    |
| State                                                                                                    |                                                                                                    |
| ×                                                                                                    |                                                                                                    |
|                                                                                                    |                                                                                                    |
| zip code                                                                                                    |                                                                                                    |
|                                                                                                    |                                                                                                    |
|                                                                                                    |                                                                                                    |
| county                                                                                                    |                                                                                                    |
| United States                                                                                                    | ~                                                                                                    |
| Telephone                                                                                                    |                                                                                                    |
|                                                                                                    |                                                                                                    |
|                                                                                                    |                                                                                                    |
| Preferences and Qualification                                                                                                    | 21                                                                                                    |
| OD LOCADION #<br>Outside U.S.<br>Remote<br>Alabama<br>Alabama<br>Al | 0<br>Temporary<br>Volunteer                                                                                                    |
|                                                                                                    |                                                                                                    |
| Are you a U.S. military veteran?                                                                                                    |                                                                                                    |
| OYes No                                                                                                    |                                                                                                    |
| Ethnicity                                                                                                    |                                                                                                    |
|                                                                                                    | ~                                                                                                    |
| Name This information is contend and of the                                                                                                    | a card only he only actual for secondary with sectors accorded to actual as our secondaries according that actually                                                                                                    |
| note. The momentum is optional and will b                                                                                                    | ב השבת הגל הלא השירים של השברים היום המשברה את אבצבים ביינובים את הגובים של הזה בלייום זה בעובר הגובים היום בל<br>אורי האור אורים אינים אורים אורים אורים אורים אורים אורים אורים אורים אורים אורים אורים אורים אורים אורים אורים |
| Degree *                                                                                                    |                                                                                                    |
| Please select the Degree that you are                                                                                                    | cutrently pursuing at your school                                                                                                    |
| *                                                                                                    |                                                                                                    |
|                                                                                                    |                                                                                                    |
| Major 🕷                                                                                                    |                                                                                                    |
|                                                                                                    | v                                                                                                    |
|                                                                                                    |                                                                                                    |

# Again, you only need to complete the sections with an \* expected graduation date, is required

#### Submit the information

| analor a                                                                                                    |                                                                                                    |
|----------------------------------------------------------------------------------------------------|----------------------------------------------------------------------------------------------------|
| ~                                                                                                    |                                                                                                    |
| Note: If your exact Major does not appear above, please select the one that                                                                       | is the most similar                                                                                                    |
| Minor/Second Major                                                                                                    |                                                                                                    |
|                                                                                                    |                                                                                                    |
| ~                                                                                                    |                                                                                                    |
| Note: If your exact Minor/Second Major does not appear above, please sele                                                                         | ct the one that is the most similar.                                                                                                    |
| Graduation Date * (expected)                                                                                                    |                                                                                                    |
| ~                                                                                                    |                                                                                                    |
| Note: Graduation Date is required unless you are not pursuing a Degree                                                                            |                                                                                                    |
| GPA                                                                                                    |                                                                                                    |
|                                                                                                    |                                                                                                    |
| / 4.00                                                                                                    |                                                                                                    |
| Job Targets                                                                                                    |                                                                                                    |
| ~                                                                                                    |                                                                                                    |
|                                                                                                    |                                                                                                    |
| ~                                                                                                    |                                                                                                    |
| Special Skills & Certifications                                                                                                    | (Allowed Laboratory)                                                                                                    |
|                                                                                                    | Contract new                                                                                                    |
|                                                                                                    | 16                                                                                                    |
| Email Authorization                                                                                                    |                                                                                                    |
| CCN Email Notices                                                                                                    |                                                                                                    |
| College Central Network will, from time to time, be able to send yo<br>you provide in the Preferences and Qualifications section above.           | su career advice and notices about job opportunities that match your interests and qualifications using the information.<br>These notices will come directly to you from College Central Network and not from other parties. |
| Yes, I wish to receive "Job Agent" emails from College Central                                                                                    | about job opportunities that match my profile                                                                                                    |
| Yes, I wish to receive timely career advice emails from College                                                                                   | Central.                                                                                                    |
| Ichael Empil Nations                                                                                                    |                                                                                                    |
| I do not wish to receive announcement emails from the Co-On                                                                                       | Ed Work Experience/ Job Placement Office through the College Central Network platform                                                                                                    |
| understand that by opting out of emails my institution cannot o                                                                                   | ommunicate with me and I may miss out on: appointment reminders, résumé reviews, iob matches, iob fair and career                                                                                                    |
| event announcements, employer recruiting opportunities, and sir                                                                                   | nilar communications.                                                                                                    |
| DO NOT opt out if you plan to utilize your institution's career or en                                                                             | ployment center in any capacity.                                                                                                    |
| Terms of Service Agreement *                                                                                                    |                                                                                                    |
| I have read the Terms of Service Agreement specified to utilize                                                                                   | College Central Network's services together with its Privacy Policy, and I agree to join College Central Network.                                                                                                    |
|                                                                                                    |                                                                                                    |
| Check everything that you have entered for spelling and accurac<br>registration form will appear exactly as you entered it.                       | y. College Central Network is not responsible for factual, grammar, or spelling errors. Everything you enter on the                                                                                                    |
| Check everything that you have entered for spelling and accurac<br>registration form will appear exactly as you entered it.                       | y. College Central Network is not responsible for factual, grammar, or spelling errors. Everything you enter on the                                                                                                    |
| Check everything that you have entered for spelling and accurac<br>registration form will appear exactly as you entered it.<br>Submit Information | y. College Central Network is not responsible for factual, grammar, or spelling errors. Everything you enter on the                                                                                                    |

Now that you have created an account, can log into the portal and search job openings:

You can review, "How to Search for Jobs," instructions next.